## Le portail des factures

## Manuel d'utilisation

| LE       | PORTAIL DES FACTURES<br>Veuillez vous connecter |
|----------|-------------------------------------------------|
|          | demo@demo.fr                                    |
| <u> </u> | ••••                                            |
|          | Se souvenir de moi Oublié ?                     |
|          | Connexion                                       |
|          | J'active mon compte                             |
|          |                                                 |

|                                   | Activer mon compte                                                                     |  |
|-----------------------------------|----------------------------------------------------------------------------------------|--|
| Je clique sur <sup>J'active</sup> | e mon compte                                                                           |  |
|                                   | LE PORTAIL DES FACTURES<br>Veuillez saisir votre adresse de messagerie<br>Mdresse mail |  |
|                                   | Activation<br>J'active mon compte                                                      |  |
|                                   | Activation                                                                             |  |

Je renseigne mon adresse de messagerie, je clique sur

- Si Activation impossible, adresse inconnue, je contacte le service concerné pour leur transmettre mon adresse mail.
- Si Un message d'activation du compte vous a été envoyé avec succès., mon adresse est
  - connue du service de facturation, je reçois un message électronique sur mon adresse de messagerie avec un lien d'activation. Je clique sur le lien présent dans le message reçu ou je le copie dans mon navigateur pour pouvoir choisir mon mot de passe

| Objet : Accès au portail des factures                                                   |
|-----------------------------------------------------------------------------------------|
| Bonjour,                                                                                |
| Vous avez demandé l'activation de votre espace sur le portail des factures.             |
| Cliquez sur le lien suivant ou copiez le dans votre navigateur                          |
| https://dematerialisation.solutions-sistec.net?LIEN=X990030101e13b098cf86ef6b86e96a75e4 |
| pour définir votre mot de passe et finaliser la procédure d'activation.                 |
| Salutations distinguées,                                                                |
| -                                                                                       |

J'arrive sur l'ecran suivant et je saisie mon mot de passe (5 caractères minimum) puis je clique sur

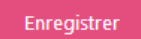

| LE P  | ORTAIL DES FACTURES              |
|-------|----------------------------------|
| Saisi | issez votre nouveau mot de passe |
| 🖂 su  | upport@sistec.fr                 |
| 🗕 🕒 🕨 | •••••                            |
|       | Oublié ?                         |
|       | Enregistrer                      |
|       | J'active mon compte              |
|       |                                  |

Si Le nouveau mot de passe a été enregistré avec succès., mon compte est désormais activé, je peux maintenant me connecter.

## Me connecter sur mon compte

| LE PORTAIL DES FACTURES              |
|--------------------------------------|
| Saisissez votre nouveau mot de passe |
| support@sistec.fr                    |
| A                                    |
| Se souvenir de moi Oublié ?          |
| Connexion                            |
| J'active mon compte                  |
|                                      |

Je renseigne mon adresse de messagerie et mon mot de passe, je clique sur

Connexion

| Mot de passe oublié      |                  |                 |         |  |
|--------------------------|------------------|-----------------|---------|--|
| Je clique sur Oublié ?   |                  |                 |         |  |
|                          | Mail :           |                 |         |  |
|                          | Valider          |                 | Annuler |  |
| Je renseigne mon adresse | de messagerie et | t je clique sur | Valider |  |

Je reçois alors un message électronique sur l'adresse de messagerie saisie avec un lien.

https://hautbearn.mes-factures.net/?LIEN=X644220103dc5168ececeb619162100fd0a

Je clique sur le lien pour choisir le mot de passe (voir paragraphe « j'active mon compte ».)

## Accueil

Sur la page d'accueil du portail, je peux voir une information importante de la part du service s'afficher en surbrillance. Une fois le message lu, je clique sur **Fermer** pour accéder à mon espace.

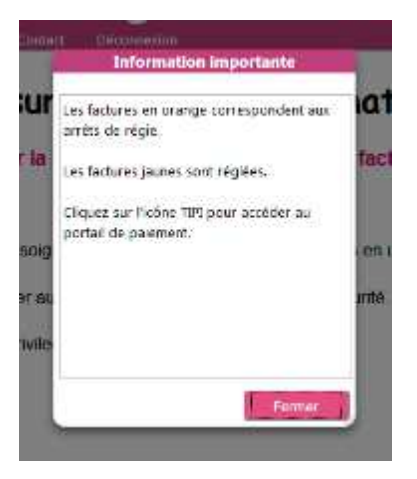

J'arrive sur la page d'accueil du portail où je peux lire un message explicatif. Cette page s'affiche systématiquement à l'ouverture de votre espace.

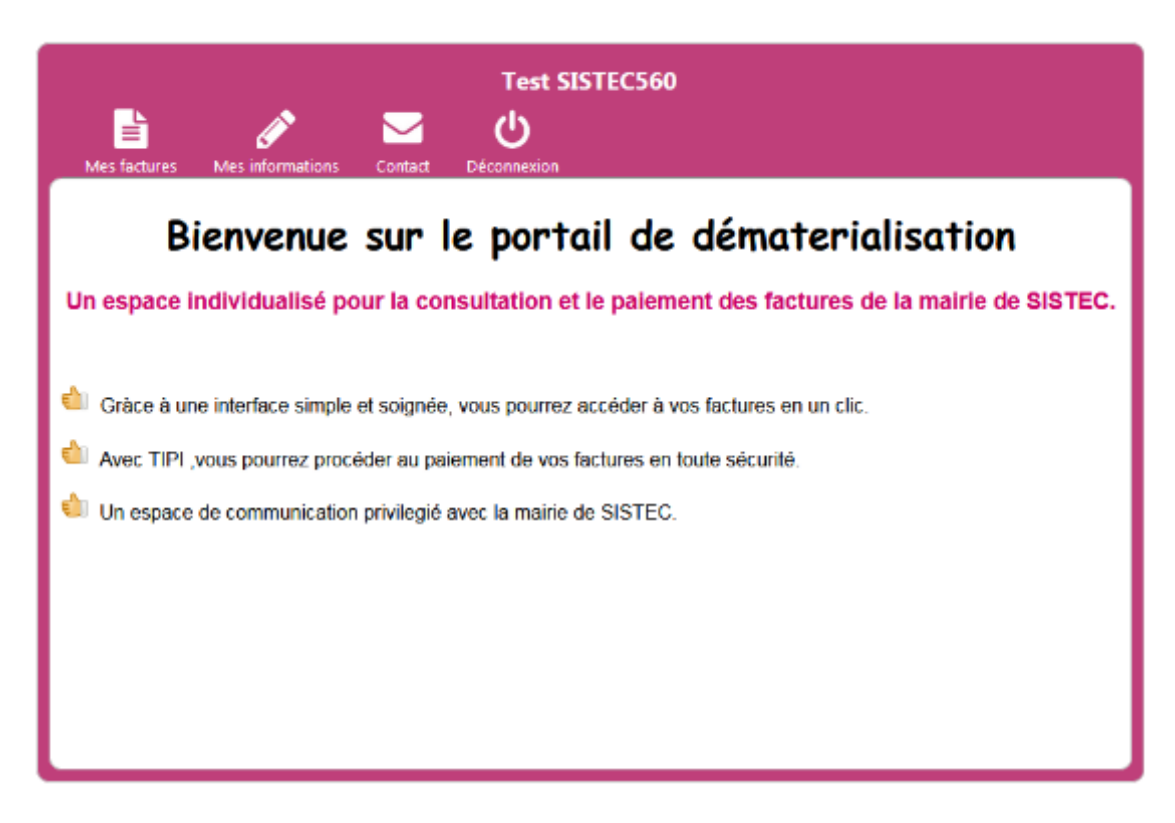

J'ai maintenant accès aux différents menus.

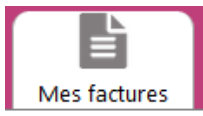

J'arrive sur l'écran des factures à régler.

| Test SISTEC560             |                  |            |                     |   |                        |                |
|----------------------------|------------------|------------|---------------------|---|------------------------|----------------|
|                            |                  | Ø.         | ک 🖂                 | ) |                        |                |
| <ul> <li>Factor</li> </ul> | ures non réglées | s © F      | actures non réglées | ® | Factures en trésorerie |                |
| Dat                        | •                | Echéance   | Montant             |   | Numéro                 | Objet          |
| 10/07/                     | 2017             | 21/07/2017 | 243.11 €            |   | 2017-020-002059        | Multi Services |
|                            |                  |            |                     |   |                        |                |
|                            |                  |            |                     |   |                        |                |
|                            |                  |            |                     |   |                        |                |
|                            |                  |            |                     |   |                        |                |
|                            |                  |            |                     |   |                        |                |
|                            |                  |            |                     |   |                        |                |
|                            |                  |            |                     |   |                        |                |
|                            |                  |            |                     |   |                        |                |
|                            |                  |            |                     |   |                        |                |
|                            |                  |            |                     |   |                        |                |
|                            |                  |            |                     |   |                        |                |
|                            |                  |            |                     |   |                        |                |
|                            |                  |            |                     |   |                        |                |

Je peux choisir les factures non réglées, réglées ou en trésorerie. Les factures en trésorerie n'ont pas été réglées dans les délais imposés, elles ont été transmises en trésorerie, un avis de somme à payer sera transmis par courrier pour procéder au règlement.

En cliquant sur une facture, je vois apparaitre les informations de la facture et les actions possibles.

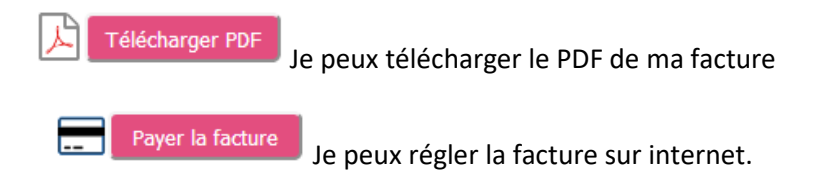

Il est possible que le message ci-dessous apparaisse et que je ne puisse pas payer ma facture. Cela indique que le service de facturation a suspendu le paiement temporairement pour une maintenance sur les factures.

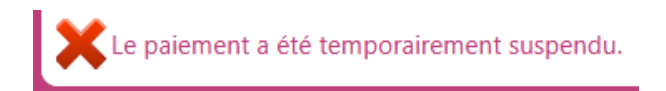

|                                | Payer sa facture        |
|--------------------------------|-------------------------|
|                                |                         |
| Je clique sur Payer la facture | pour régler ma facture. |

J'arrive sur l'écran ci-dessous, si ma collectivité le permet, je peux régler plusieurs factures en même temps. Je sélectionne la ou les factures que je souhaite régler en cliquant sur la ligne.

La première colonne indique une croix si la facture est sélectionnée. A droite, le nombre de factures sélectionnées et le montant total sont affichés.

| Rise   | Cachanas Steve actioned | Test S                      | ISTEC560                     |                                                                               |
|--------|-------------------------|-----------------------------|------------------------------|-------------------------------------------------------------------------------|
| REGE C | ENTRALISEE              | Selectorealist              |                              |                                                                               |
| X      | 10/07/2017              | Numéra -<br>2017-620-602059 | Möntani ä régler<br>243.11 č | Factures sélectionnées :<br>Nembre de factures 1<br>Montant à règler 243.11 C |
|        |                         |                             |                              | Topse is fortune<br>Former                                                    |

Une fois la sélection faite, je clique sur Payer la facture

| New factors | Test SISTEC.560                                                                                                    |
|-------------|----------------------------------------------------------------------------------------------------|
|             | Informations pour le polement TIPE<br>Identmant collectivité : 004200<br>Montani du réglement : 20131 •<br>Références des tactures : 2017-020-002009<br>Attention, sobre novigéteur duit accepter les fecêtres undecluelles (acoput)<br>Cliquez aux le bouten du test peur vérifier que votre navigateur accepte les pep-up.<br>Test d'étaieuns portai de paiement 119 |
|             | Proper for Forbures and the portials, 1200<br>Permer                                                                                                    |

Je clique sur Payer la facture sur le portail TIPI

, deux situations peuvent se produire :

• J'arrive sur l'écran ci-dessous. Je suis maintenant sur le site TIPI du gouvernement, je suis les instructions pour procéder au paiement de ma facture.

|                                                                                            | Bienvenue sur la solution de paiement de la DGFIP                                                             |  |
|--------------------------------------------------------------------------------------------|----------------------------------------------------------------------------------------------------|--|
| Alternion IFs agit plun parement de lest.<br>Assean parement no sana niel entent effectuer |                                                                                                    |  |
|                                                                                            | Informations sur la dette                                                                                     |  |
| -                                                                                          | Webbence de la dette : XXXXII/10(0100000001)<br>Montant : XX0.11C<br>Adresse électronique : supportĝis tec fr |  |
|                                                                                            | Choix du mode de paiement                                                                                     |  |
|                                                                                            | Payer par carte bancaire                                                                                      |  |
|                                                                                            | Xamuer                                                                                                    |  |

 Rien ne se passe, c'est que mon navigateur bloque les pop-ups, je clique alors à nouveau sur Test d'accès au portail de paiement TIPI et je suis les instructions à l'écran pour autoriser les popups.

*Attention : Si vous n'avez pas pu réaliser le règlement ou que vous abandonnez le règlement, un délai d'attente de 2 heures peut-être demandé avant une nouvelle tentative.* 

Une fois le règlement effectué, je retourne dans mon espace voir l'état de règlement de ma facture dans le menu « *Mes factures* ».

Si le bouton Marquer la facture comme non réglée apparaît, je peux indiquer que j'ai réglé ma facture en cliquant dessus.

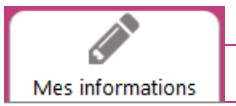

Je peux changer mon adresse de messagerie et mon mot de passe.

Si vous demandez à changer d'adresse de messagerie, un message électronique vous sera envoyé sur votre nouvelle adresse pour validation. C'est cette nouvelle adresse qui vous servira alors pour vous connecter sur votre compte.

Je peux demander à ne plus recevoir de factures au format papier si je préfère utiliser uniquement le portail. En confirmant, un message électronique est automatiquement envoyé pour prévenir le service concerné de votre demande.

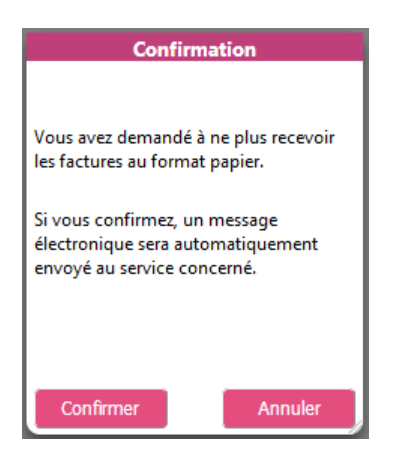

| Contact | Contact                 |   |
|---------|-------------------------|---|
| Mest    | actures Mesinformations | ? |
| O M     | Contacter le service    |   |

Je peux écrire un message au service gestionnaire des factures.